#### Задания основного Тура

Областного конкурса по компьютерному многоборью среди пенсионеров различных категорий по программе «Обучение навыкам компьютерной грамотности -2020»

#### Формат: Электронно-дистанционный

▶ На рабочем столе создайте папку под именем «Фамилия, Имя, Отчество» (Ваше). В Вашу папку вы будете сохранять выполненные задания.

№ <u>На рабочий стол</u> разместите (скопируйте, сохраните) прикреплённую на сайте фотографию «Картинка1».

## На выполнение всех заданий отводится определенное количество времени – 3 часа.

## Задание 2.

## «Работа в поисковой системе Яндекс»

🖎 Откройте браузер с поисковой системой. Сверните страницу Интернета.

» Откройте текстовый редактор, установленный на компьютере, и оформите страницу документа:

Установите параметры страницы (поля: левое – 2,5см, остальные по – 1,5см; шрифт - Times New Roman; размер шрифта – для заголовка – 16, для основного текста – 14, заголовки в таблице -12).

- ▶ Введите по центру заголовок название задания;
- Создайте таблицу 4х3. Заголовки столбцов: Задание, ответ на вопрос, фотография;
- Сверните пока файл и переходите на страницу поисковой строки для выполнения заданий.

Периодически переходите с одной страницы на другую открытых программ и оформляйте ответы на задания.

## Задания:

- 1. Дата открытия памятника Монумент Победы в Великом Новгороде и автор Монумента.
- 2. Найдите три жанровые скульптуры животных и птиц, размещённых на улицах Великого Новгорода. Напишите название скульптуры, адрес её расположения.
- 3. \*\*Дано изображение картины художника (картинка расположена на рабочем столе под именем «Картина1»). Пользуясь средствами Яндекс, найдите: название картины, автора и название места, где картина хранится (музей, галерея).

<u>Внимание! Это задание выполняется по желанию конкурсанта, но учитывается при начислении баллов).</u>

#### Рекомендации для выполнения задания:

- Над поисковой строкой выберите «Картинки»;
- В верхней части экрана найдите изображение фотоаппарата и щелкните по нему;
- В открывшееся поле Строки поиска (можно и на само поле картинок) перенесите файл Картины с рабочего стола;
- В перечне найденных картинок или по названию из списка названия произведения, найдите нужное, перейдите далее и найдите ее описание.

🖎 Оформите таблицу и сам документ в едином стиле.

≥ Сохраните документ в созданной папке на рабочем столе под именем - Задание 2-Фамилия И.О. (например – Задание 2-Иванова И.И.). У Вас при сохранении должно быть расширение .doc или .docx.

#### Задание 3.

#### «Информационная безопасность»

Лаборатория Касперского – нахождение информации в блоках Портала <u>https://www.kaspersky.ru/blog/</u>. Задание выполняется в текстовом редакторе. Для выполнения заданий используется адресная строка браузера Интернета или сайт лаборатории Касперского.

» Откройте текстовый редактор (формат и ориентирование листа, поля, шрифт, расположение текста и картинок - скриншотов – на ваше усмотрение).

»». Напишите по центру заголовок – название задания.

> Пронумеруйте задания, которые вы должны будете выполнить и записать ответы.

#### 1. Фишинг.

1.1. Что такое фишинг? Дать определение.

1.2. Открыть страницу сайта <u>https://www.kaspersky.ru/blog/tag/fishing/</u> и скопировать адрес статьи «Как фишеры угоняют электронную почту».

2. Спам.

2.1. Что такое Спам?

2.2. Открыть страницу сайта <u>https://www.kaspersky.ru/blog/tag/spam/</u> и скопируйте адрес статьи «Голосовая почта как приманка».

#### 3. Трояны.

3.1. Что такое Троян?

3.2. Открыть страницу сайта <u>https://www.kaspersky.ru/blog/tag/troyany/</u> и скопируйте адрес статьи «об опасности популярных сериалов».

🖎 Оформите задание.

≥ Сохраните документ в созданной папке на рабочем столе под именем - Задание 3-Фамилия И.О. (например – Задание 3-Иванова И.И.). У Вас при сохранении должно быть расширение .doc или .docx.

### Задание 4. «Работа в личном кабинете и на сайте Пенсионного фонда РФ»

*Требование*: наличие регистрации на портале Госуслуги

- 🗻 Зайдите на сайт Пенсионного фонда Российской Федерации (ПФР).
- Проверьте правильность выбранного региона Новгородская область. Если регион не соответствует, то выберете и установите регион самостоятельно.
- Зайдите в личный кабинет и посмотрите информацию о состоянии индивидуального лицевого счета (ИЛС).
- Сделайте скриншот появившейся на экране страницы (страницы, которая появилась на экране вашего компьютера – она не несёт важной информации, но видна Ваша фамилия). Вставьте изображение в текстовый документ или в графический (например, редактор Paint).
- Сохраните файл в созданной папке на рабочем столе под именем Задание 4-Фамилия И.О. (например – Задание 4-Иванова И.И.).

# Пришлите задания по адресу: <u>sprnovgorod@yandex.ru</u> до 13 часов 30 минут 16 июня 2020 года.

Можно задания присылать по отдельности, а можно папкой, но предварительно сделайте архив папки (например, zip).